## Oftried-von-Weißenburg-Gymnasium

## So kannst du ein LibreOffice-Dokument (auch in reduzierter Größe) als pdf-Datei abspeichern.

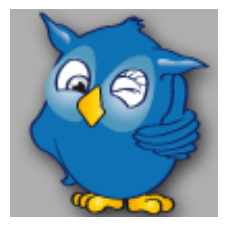

Nach dem Fertigstellen des Dokumentes musst du diese Schritte vollziehen.

Im Menü "Datei" (oben links "Datei" anklicken) den Befehl "Exportieren als" (grüner Pfeil) anwählen, dann "als PDF exportieren" (roter Pfeil), ...

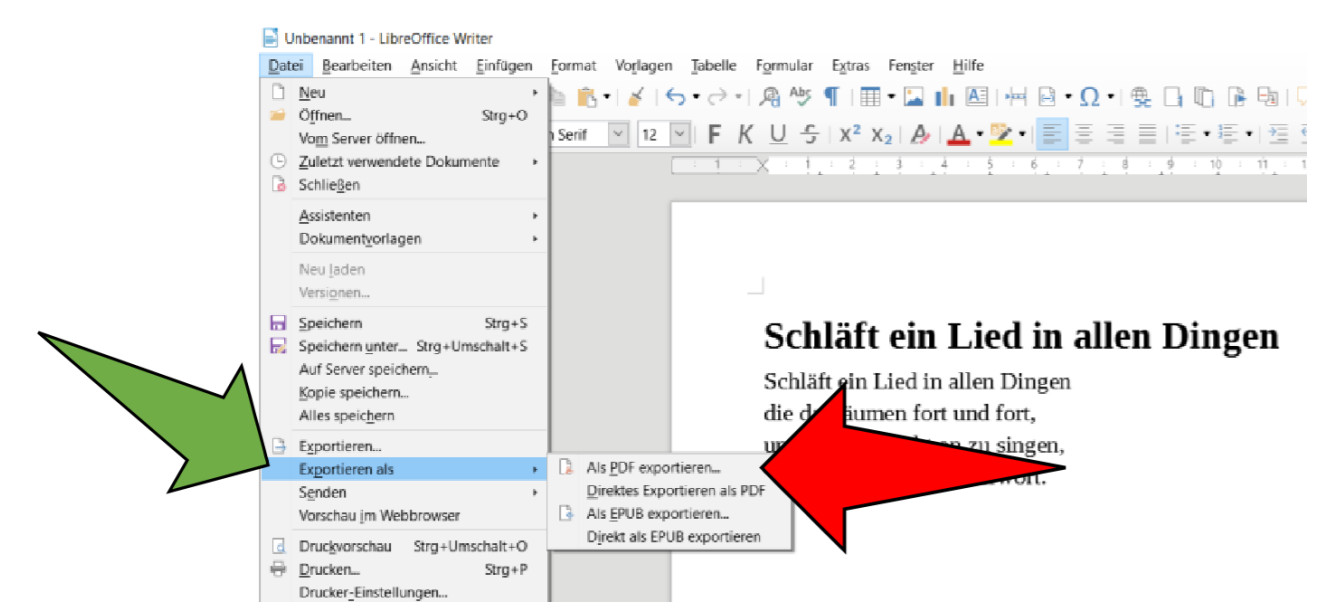

...anschließend "JPG-Komprimierung" und die gewünschte Qualität / Auflösung (gelber Pfeil) wählen, und "Exportieren" (blauer Pfeil) anklicken.

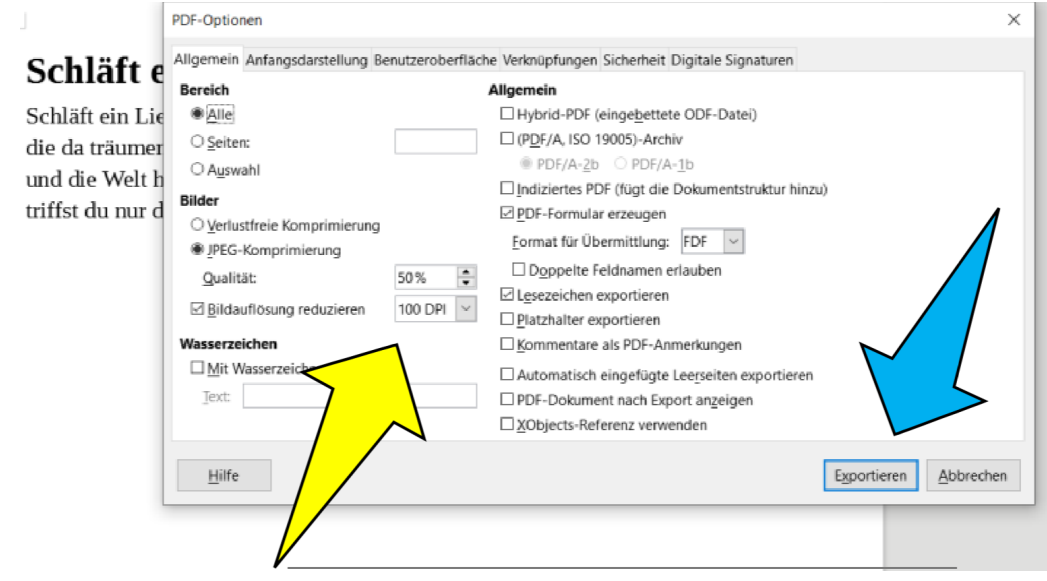

Nun musst du nur noch den Dateinamen eingeben.